# Netsurion. EventTracker\*

# How to – Configure Microsoft DNS Server with EventTracker EventTracker v9.2 and later

Publication Date: February 24, 2021

### Abstract

The purpose of this document is to help the user in monitoring the Microsoft DNS server analytics log files by deploying Windows Agent.

#### Scope

The configuration details in this guide are consistent with **EventTracker v9.2** and later, and DNS server hosted on **Windows Server 2012 R2** and later.

#### Audience

Administrators, who are assigned the task to monitor and manage Microsoft DNS Server events using EventTracker.

The information contained in this document represents the current view of Netsurion on the issues discussed as of the date of publication. Because Netsurion must respond to changing market conditions, it should not be interpreted to be a commitment on the part of Netsurion, and Netsurion cannot guarantee the accuracy of any information presented after the date of publication.

This document is for informational purposes only. Netsurion MAKES NO WARRANTIES, EXPRESS OR IMPLIED, AS TO THE INFORMATION IN THIS DOCUMENT.

Complying with all applicable copyright Zyxel firewall is the responsibility of the user. Without limiting the rights under copyright, this paper may be freely distributed without permission from Netsurion, if its content is unaltered, nothing is added to the content and credit to Netsurion is provided.

Netsurion may have patents, patent applications, trademarks, copyrights, or other intellectual property rights covering subject matter in this document. Except as expressly provided in any written license agreement from Netsurion, the furnishing of this document does not give you any license to these patents, trademarks, copyrights, or other intellectual property.

The example companies, organizations, products, people and events depicted herein are fictitious. No association with any real company, organization, product, person or event is intended or should be inferred.

© 2021 Netsurion. All rights reserved. The names of actual companies and products mentioned herein may be the trademarks of their respective owners.

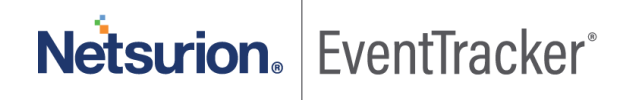

## Table of Contents

| 1. | 0                 | /erview                                                                          |                                                              |
|----|-------------------|----------------------------------------------------------------------------------|--------------------------------------------------------------|
| 2. | Pr                | erequisites                                                                      |                                                              |
| 3. | Er<br>3.1         | abling Microsoft DNS Server Analytical logging<br>Install DNS diagnostic logging |                                                              |
|    | 3.2               | Enable DNS diagnostic and analytical logging                                     |                                                              |
| 4. | Сс                | onfiguration for sending logs to EventTracker                                    |                                                              |
| 5. | Ev<br>5.1         | entTracker Knowledge Pack<br>Reports                                             | Error! Bookmark not defined.<br>Error! Bookmark not defined. |
|    | 5.2               | Alerts                                                                           | Error! Bookmark not defined.                                 |
|    | 5.3               | Dashboards                                                                       | Error! Bookmark not defined.                                 |
| 6. | ۲m<br>6.1         | porting knowledge pack into EventTracker<br>Alerts                               | Error! Bookmark not defined.<br>Error! Bookmark not defined. |
|    | 6.2               | Category                                                                         | Error! Bookmark not defined.                                 |
|    | 6.3               | Tokens                                                                           | Error! Bookmark not defined.                                 |
|    | 6.4               | Templates                                                                        | Error! Bookmark not defined.                                 |
| 7. | <b>V</b> e<br>7.1 | rifying knowledge pack in EventTracker<br>Alerts                                 | Error! Bookmark not defined.<br>Error! Bookmark not defined. |
|    | 7.2               | Categories                                                                       | Error! Bookmark not defined.                                 |
|    | 7.3               | Tokens                                                                           | Error! Bookmark not defined.                                 |
|    | 7.4               | Templates                                                                        | Error! Bookmark not defined.                                 |
|    | 7.5               | Flex Reports                                                                     | Error! Bookmark not defined.                                 |
|    | 7.6               | Sample Dashboard                                                                 | Error! Bookmark not defined.                                 |

Netsurion. EventTracker

## 1. Overview

A DNS server hosts the information that enables client computers to resolve memorable, alphanumeric DNS names to the IP addresses that the computers use to communicate.

EventTracker platform supports Microsoft DNS Server and it facilitates viewing DNS analytics logs to monitor configuration changes, policy changes, creation, deletion and modification in resource record and zones. It also generates alert for configuration changes, deletion of zone and resource record when DNS server is down.

EventTracker provides a deeper insight using advanced DNS KP (Knowledge Pack), with DNS debug logs to detect various suspicious activities. It can monitor malicious site from client machine by comparing DNS queries generated by DNS client with malicious site database (periodically updated) and generate alerts about the client and geological information of malicious site (IP, Country).

EventTracker advanced DNS KP detects the access of DGA (Domain Generated Algorithm) domains, which are used as command control centers for malwares and trojans. Its persistent statistics monitoring of query, client, record type and error helps in detecting various DDOS attacks such as NXDOMAIN attack, phantom domain attack, random sub-domain attack, etc. It can monitor server DNS latency and client DNS settings to detect DNS hijacking. It generates alerts for suspicious DNS setting on client and high server latency.

EventTracker's flex dashboard provides visualization and correlation of detected attack with client and domain details, thus preventing prevalent threats and abnormal behavior.

## 2. Prerequisites

Prior to configuring Windows Server 2012 R2 and later and EventTracker v8.x or later, ensure to meet the following pre-requisites :

- Administrative access to EventTracker.
- Microsoft DNS Server should be installed and configured.
- User should have administrative rights on Microsoft DNS Server.
- Firewall between Microsoft DNS Server and EventTracker should be off or exception for EventTracker ports.
- EventTracker agent should be installed on Microsoft DNS Server.

# 3. Enabling Microsoft DNS Server Analytical logging

Following are the steps for getting enhanced analytic logs for Microsoft DNS Server:

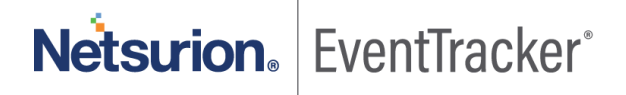

## 3.1 Install DNS diagnostic logging

DNS diagnostics logging is available by default in Windows Server 2016 but not present in Windows Server 2012 R2. However, this feature can be made available in Windows Server 2012 R2 Standard and below versions by installing **Hotfix.** 

Note: Hotfix should be downloaded in Windows Server 2012 R2 Standard and below versions only.

Steps to install DNS diagnostic logging for Windows Server 2012 R2 Standard is given below.

- 1. Download Hotfix for Windows (KB2956577) from here.
- 2. Install Hotfix.
- 3. Verify installation of the hotfix by typing the below command in Command prompt. **wmic qfe | find KB2956577.**
- 4. It will display URL and date of installation for the hotfix.

### 3.2 Enable DNS diagnostic and analytical logging.

**Note**: DNS diagnostic and analytical logging capability are available by default in Windows Server 2016, Windows Server 2012 Datacenter and above.

Steps for enabling DNS diagnostic logging.

- 1. Go to Event Viewer on Windows DNS Server.
- 2. Navigate to Applications and Services Logs\Microsoft\Windows\DNS-Server.

| <b>a</b>                              | Event Viewe | er                     |                      |  |  |  |
|---------------------------------------|-------------|------------------------|----------------------|--|--|--|
| File Action View Help                 |             |                        |                      |  |  |  |
| 🔶 🏟 🙇 📰 🚺 🖬                           |             | _                      |                      |  |  |  |
| Diagnosis-Scripted                    |             | DNS-Server             | Actions              |  |  |  |
| Diagnostics-Networking                |             | Name .<br>Analytical , | DNS-Server           |  |  |  |
| DirectoryServices-Deplo               | yment       |                        | 💣 Open Saved Log     |  |  |  |
| Disk                                  |             | Audit                  | 🔻 Create Custom View |  |  |  |
| DNS Client Events                     | =           |                        | Import Custom View   |  |  |  |
| DNS Server                            | .og         |                        | View                 |  |  |  |
| ▷ ☐ Driv Create Custo                 | m View      |                        | Refresh              |  |  |  |
| ▷                                     | m View      |                        |                      |  |  |  |
| ▷ ☐ Eapl<br>▷ ☐ Eapl View             | •           | Show Analytic and      | Debug Logs           |  |  |  |
| ⊳ 🛅 Eapl 🛛 Refresh                    |             | Customize              |                      |  |  |  |
| ⊳ 🛄 Enrc<br>Help                      | •           |                        |                      |  |  |  |
| Enro                                  |             |                        | Properties           |  |  |  |
| EventCollector EventIog-ForwardingPlu | iain 📃      |                        | ? Help               |  |  |  |
|                                       |             | < >                    |                      |  |  |  |

Figure 1

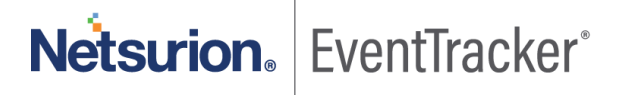

3. Right-click DNS-Server, point to View, and then click Show Analytic and Debug Logs.

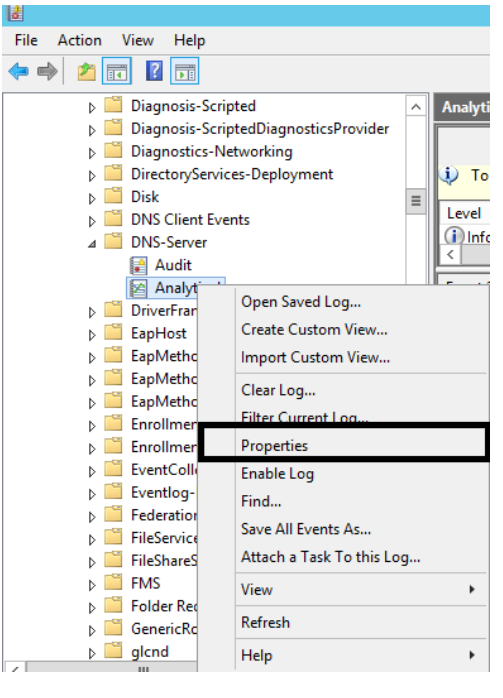

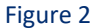

4. Right-click Analytical and then click Properties.

| Event Viewer                                                                                       |                                               |                     |                |                  |          |    |                    |  |  |  |  |
|----------------------------------------------------------------------------------------------------|-----------------------------------------------|---------------------|----------------|------------------|----------|----|--------------------|--|--|--|--|
| File Action View Help                                                                              |                                               |                     |                |                  |          |    |                    |  |  |  |  |
|                                                                                                    |                                               |                     |                |                  |          |    |                    |  |  |  |  |
| DirectWrite                                                                                        |                                               | DNC Comun           | _              |                  | _        |    |                    |  |  |  |  |
| > DirectWrite-FontCache                                                                            | Actions                                       |                     |                |                  |          |    |                    |  |  |  |  |
| > 🛄 Disk                                                                                           |                                               | Name                | Туре           | Number of Events | Size     |    | IS-Server          |  |  |  |  |
| > 🧮 DiskDiagnostic                                                                                 |                                               | Analytical          | Analytic       | N/A              | 11.16 MB | 💣  | Open Saved Log     |  |  |  |  |
| > DiskDiagnosticDataCollector                                                                      |                                               | Audit               | Administrative | 104              | 68 KB    |    | Create Custom View |  |  |  |  |
| > DiskDiagnosti<br>Log Properties - Analytic                                                       | al (Type: Analytic)                           |                     |                |                  |          | ×  | Import Custom View |  |  |  |  |
| Dism-Api                                                                                           |                                               | ,<br>               |                |                  |          |    | View               |  |  |  |  |
| Dism-Cli General Subscriptions                                                                     |                                               |                     |                |                  |          | 24 | D ( )              |  |  |  |  |
| > DisplayColord                                                                                    |                                               |                     |                |                  |          | 2  | Refresh            |  |  |  |  |
| > 🛄 DLNA-Names 🛛 Full Name:                                                                        | Microsoft-Wind                                | lows-DNSServer/A    | nalytical      |                  |          | 2  | Help               |  |  |  |  |
| > DNS Client Ev                                                                                    | DNS Client Ev                                 |                     |                |                  |          |    |                    |  |  |  |  |
| DNS-Server DNS-Server 7%3ystemKoot%3ystemS2\Winevt\Logs\Wincrosoft-Windows-DNSServer%4Analytical.e |                                               |                     |                |                  |          |    | Open               |  |  |  |  |
| Analytica Log size:                                                                                | Malytica Log size: 11.17 MB(11,714,560 bytes) |                     |                |                  |          |    | Desertion          |  |  |  |  |
| Documents Created:                                                                                 | Wednesday, Au                                 | ugust 14, 2019 10:1 | 9:59 AM        |                  |          |    | Properties         |  |  |  |  |
| > Dot3MM                                                                                           | freenesday, rie                               | igust 1, 2015 1011  |                |                  |          | 2  | Help               |  |  |  |  |
| DriverFramew Modified:                                                                             | Wednesday, Au                                 | ugust 14, 2019 11:1 | 1:05 AM        |                  |          |    |                    |  |  |  |  |
| > DUI Accessed:                                                                                    | Wednesday Au                                  | ugust 14 2019 10:1  | 9:59 AM        |                  |          |    |                    |  |  |  |  |
| > DUSER                                                                                            |                                               | ·                   |                |                  |          |    |                    |  |  |  |  |
| > DVD-Navigate 🔽 Enable logging                                                                    |                                               |                     |                |                  |          |    |                    |  |  |  |  |
| Dwm-Api                                                                                            | B):                                           | 1048576             |                |                  |          |    |                    |  |  |  |  |
| Dwm-Core When maximum ever                                                                         | at log size is reach                          | ed:                 |                |                  |          |    |                    |  |  |  |  |
| <                                                                                                  |                                               |                     |                |                  |          |    |                    |  |  |  |  |
| Overwrite ever                                                                                     | nts as needed (old                            | est events first)   |                |                  |          |    |                    |  |  |  |  |
| Archive the log when full, do not overwrite events                                                 |                                               |                     |                |                  |          |    |                    |  |  |  |  |
| Do not overwrite events ( Clear logs manually )                                                    |                                               |                     |                |                  |          |    |                    |  |  |  |  |

Figure 3

- 5. Enter maximum log size 1048576 kb.
- 6. Click Overwrite events as needed (oldest events first).
- 7. click **OK.**
- 8. Check Enable logging to enable the DNS Server Analytical log. Then click OK.

By default, analytic logs are written to the file:

%SystemRoot%\System32\Winevt\Logs\Microsoft-Windows-DNSServer%4Analytical.etl.

## 4. Configuration for sending logs to EventTracker

**NOTE**: To forward logs to EventTracker, LFM need to be configure using PowerShell script.

- 1. EventTracker uses Log File Monitor (LFM) in the Windows agent to access DNS analytical logs. To perform LFM configuration, deploy the EventTracker agent on DNS server.
- 2. Contact support team to get integrator for DNS.
- 3. Refer EventTracker Agent installation guide.
- 4. After installation ET agent and run "Integrate DNS and DHCP.exe".

| 🗄 Integrate Microso 🗕 🗖 🗙        |
|----------------------------------|
| 🗌 Microsoft DHCP 🛛 Microsoft DNS |
| OK Cancel                        |

Figure 4

- 5. Check the option Microsoft DNS and click ok.
- 6. Integrator will configure LFM for Microsoft DNS Server and logs sent to EventTracker.

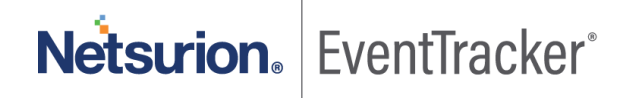